## **Configuring Hyper-V Resource Metering**

Here's how to check the resource allocation for one or a collection of virtual machines.

- By Brien Posey
- 08/15/2013

Windows Server 2012 Hyper-V contains a resource metering mechanism that makes it possible to track system resource usage either for a virtual machine or for a collection of virtual machines. Doing so can help you to keep track of the resources consumed by virtual machine collections. This information could be used to facilitate chargebacks (although Hyper-V does not contain a native chargeback mechanism).

Resource metering is not enabled by default. You can enable resource metering through PowerShell by entering the following command:

Get-VM <virtual machine name> | Enable-VMResourceMetering

By default, Hyper-V collects resource metering statistics once every hour. You can change the collection frequency, but it is a good idea to avoid collecting metering data too frequently because doing so can impact performance and generate an excessive amount of metering data. If you want to change the collection frequency you can do so by using this command:

Set-VMHost -ComputerName <host server name> -ResourceMeteringSaveInterval <HH:MM:SS>

As you look at the command above, you will notice that the collection frequency is being set at the host server level. You cannot adjust the frequency on a per VM basis. You can see what this command looks like in figure 1.

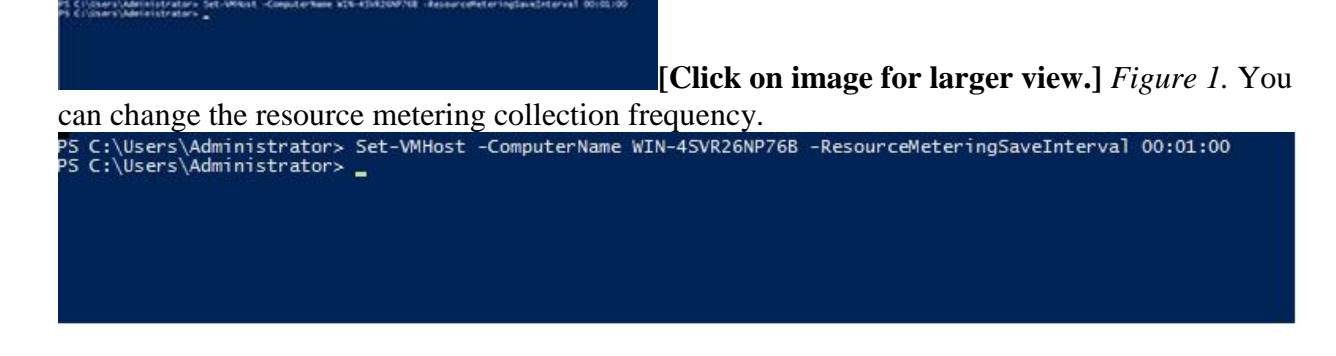

When you enable resource metering, there are a number of different resource usage statistics that are compiled. These statistics include:

- The average CPU usage (measured in MHz)
- The average physical memory usage (measured in MB)
- The minimum memory usage (measured in MB)
- The maximum memory usage (measured in MB)
- The maximum amount of disk space allocated to a VM
- The total inbound network traffic (measured in MB)
- The total outbound network traffic (measured in MB)

The easiest way to view a virtual machine's resource usage is to enter the following command:

```
Get-VM <virtual machine name> | Measure-VM
```

This command will display all of the available metering data for the virtual machine that you have specified.

Similarly, resource metering data can be displayed for all of the virtual machines that are running on the host server. If you want to see monitoring data for all of the virtual machines, you can acquire it by running this command:

Get VM | Measure-VM

You can see what the output looks like in figure 2.

| PS C) Steers Submission                                                                | white a Get of | AL L PARTY                                   | are of                                                        |                                                                     |                          |                        |              |                   |                    |
|----------------------------------------------------------------------------------------|----------------|----------------------------------------------|---------------------------------------------------------------|---------------------------------------------------------------------|--------------------------|------------------------|--------------|-------------------|--------------------|
| viture Au                                                                              | deriverse)     | Lighter (H)                                  | Hallenges winder                                              | 00 Tetaloliskov w                                                   | tuork2x8cund(%) Network  | Distance (Consultation |              |                   |                    |
| Generation 2 W 72<br>Adar M 81<br>Adarbyn 91<br>Gener 2012 82<br>Andelyns 81 Fracter 1 |                | 18<br>72<br>72<br>72<br>72<br>72<br>72<br>72 | 2045 2045<br>2048 2044<br>2048 2046<br>4046 4046<br>4046 4046 | 130040 2<br>59048 2<br>130040 2<br>130040 2<br>130040 2<br>130046 2 |                          |                        |              |                   |                    |
| PS CIUSIAR VIABALANT                                                                   | Market .       |                                              |                                                               |                                                                     |                          | [Cli                   | ick on imag  | øe for larger vi  | ew.] Figure 2 This |
| is what t                                                                              | he re<br>s∖Adm | esou<br>inis                                 | irce me<br>trator> (                                          | etering of Get-VM   M                                               | output loo<br>Measure-VM | ks like.               |              |                   |                    |
| VMName                                                                                 |                | 9                                            | A∨gCPU (MI                                                    | Hz) AvgRAM                                                          | M(M) MaxRAM(             | (M) MinRAM(M)          | TotalDisk(M) | NetworkInbound(M) | NetworkOutbound(M) |
| Generation                                                                             | 2 VM           |                                              | 719                                                           | 788                                                                 | 2048                     | 2048                   | 130048       | 2                 | 2                  |
| PokerDC                                                                                |                | 6                                            | 150                                                           | 778                                                                 | 2048                     | 2048                   | 130048       | 2                 | 2                  |
| PokeSync                                                                               |                |                                              | 93                                                            | 762                                                                 | 2048                     | 2048                   | 130048       | 2                 | 2                  |
| Server 201                                                                             | 2 R2           |                                              | 79                                                            | 1626                                                                | 4096                     | 4096                   | 130048       | 2                 | 2                  |
| Windows 81                                                                             | Prev           | iew :                                        | 131                                                           | 1668                                                                | 4096                     | 4096                   | 130048       | 2                 | 2                  |
| PS C:\User                                                                             | s\Adm          | inis                                         | trator> .                                                     | -                                                                   |                          |                        |              |                   |                    |

Often times administrators are interested in specific aspects of resource consumption. For example, if a particular host server had limited network bandwidth available then an administrator would probably be interested in seeing the amount of network traffic that each virtual machine was sending and receiving. Conversely, if that same server had far more processing power than what would ever be needed by the virtual machines that are running on it, then the administrator probably would not need to monitor the average CPU usage.

Although you cannot turn data collection on or off for individual statistics, you can configure PowerShell to display only the statistics that you are interested in. The key to doing so is to know the object names that PowerShell assigns to each statistic. You can see the object names by entering the following command:

Get-VM | Measure-VM | Select-Object \*

The column on the left side of the output lists the names that PowerShell uses for the individual statistics. You can see what this looks like in figure 3.

| 40.00                                                                                                    | 1.500                                                                                                    |
|----------------------------------------------------------------------------------------------------|----------------------------------------------------------------------------------------------------|
| 200                                                                                                    |                                                                                                    |
| A REAL PROPERTY AND A REAL PROPERTY AND A REAL | 2048                                                                                                    |
| rafolisa.                                                                                                    | 1 19948                                                                                                    |
| inguiter have                                                                                                    | 1 KIN KINDARDAD                                                                                                    |
|                                                                                                    | Conservation 2 VM                                                                                                    |
| PODISKRATTICS                                                                                                    | 1. Discrepent, Hyperty, Powerthell, VirtualmardDisidetrics)                                                                                                    |
| teringberation                                                                                                    |                                                                                                    |
| erapeinoressoriisage                                                                                                    | 5322                                                                                                    |
| to appression you had                                                                                                    |                                                                                                    |
| eleuritemory () age                                                                                                    | 2048                                                                                                    |
| eald/skallscation                                                                                                    | 1 230048                                                                                                    |
| prepatedium apellorma11.red10P5                                                                                                    |                                                                                                    |
| or east eddy skibyt alread                                                                                                    |                                                                                                    |
| gregetedliskfleten itten                                                                                                    |                                                                                                    |
| tworkMeteredTrafflicReport.                                                                                                    | Eticrosoft, HyperV, PowerUhall, WitefworkAdapterPortAcINeteringReport,                                                                                                    |
|                                                                                                    | History of the second second s |
|                                                                                                    | #1crosoft_thper%, AverShell, Whetverkhapter/orth/ Buteringleport]                                                                                                    |

[Click on image for larger view.] Figure 3. You

can get the object names from the column on the left.

| PS C:\Users\Administrator> Get-V                                                                                                    | M   Measure-VM   Select-Object *                                                                                                    |
|----------------------------------------------------------------------------------------------------|----------------------------------------------------------------------------------------------------|
| AvgCPU<br>AvgRAM<br>MinRAM<br>MaxRAM<br>TotalDisk<br>ComputerName<br>WId<br>WMName<br>HardDiskMetrics<br>MeteringDuration<br>AverageProcessorUsage<br>AverageMemoryUsage<br>MaximumMemoryUsage<br>MaximumMemoryUsage<br>TotalDiskAllocation<br>AggregatedAverageNormalizedIOPS<br>AggregatedAverageLatency<br>AggregatedDiskDataRead<br>AggregatedDiskDataRead<br>AggregatedDiskDataWritten<br>NetworkMeteredTrafficReport | <pre>539 1110 2048 2048 130048 WIN-4SVR26NP76B e8C9Sefe-C7e7-41d0-9b46-df1146c0f0de Generation 2 VM {Microsoft.HyperV.PowerShell.VirtualHardDiskMetrics} 539 1110 2048 2048 130048 0 1 0 1 1 0 {Microsoft.HyperV.PowerShell.VMNetworkAdapterPortAclMeteringReport, Microsoft.HyperV.PowerShell.VMNetworkAdapterPortAclMeteringReport, Microsoft.HyperV.PowerShell.VMNetworkAdapterPortAclMeteringReport, Microsoft.HyperV.PowerShell.VMNetworkAdapterPortAclMeteringReport, Microsoft.HyperV.PowerShell.VMNetworkAdapterPortAclMeteringReport, Microsoft.HyperV.PowerShell.VMNetworkAdapterPortAclMeteringReport, Microsoft.HyperV.PowerShell.VMNetworkAdapterPortAclMeteringReport, Microsoft.HyperV.PowerShell.VMNetworkAdapterPortAclMeteringReport,</pre> |
|                                                                                                    |                                                                                                    |

There are a couple of things that you might have noticed in the figure above. First, there are more objects than what are displayed by default. Second, there are more objects than what I listed earlier. The reason for this is that these screen captures came from a server running Windows Server 2012 R2 Preview. Microsoft is extending the Resource Metering feature in Hyper-V 2012 R2 to include additional metering objects. In this article however, I only listed the objects that are available today.

With that in mind, let's suppose that you only wanted to list the maximum memory consumption for each VM. You could do so by using this command:

```
Get-VM | Measure-VM | Select-Object VMName, MaxRAM
```

You can see the output in figure 4. Keep in mind that you can adapt this command to display any combination of objects that you want.

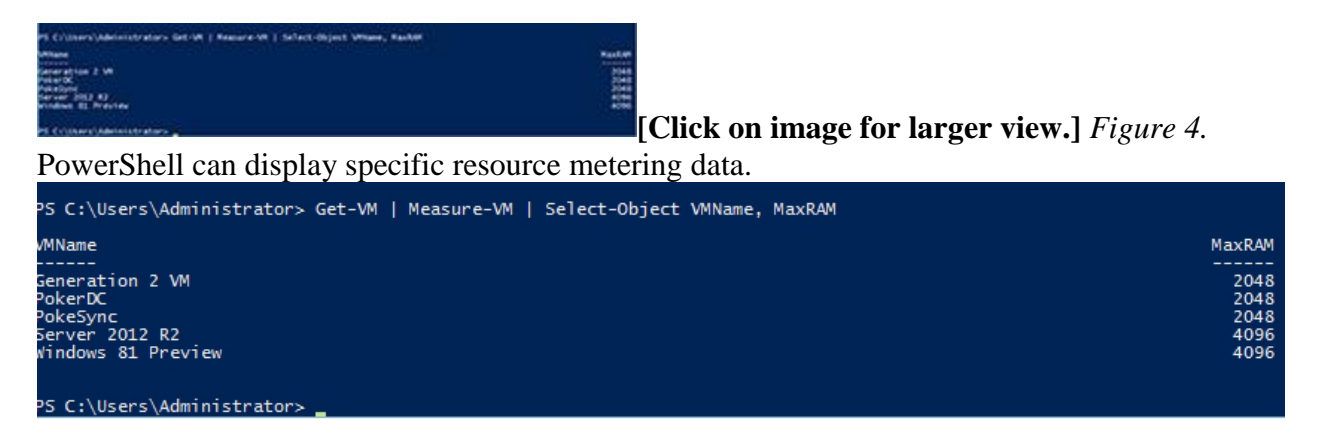

As you can see, resource metering is useful for tracking resource consumption. It can also be useful for performing chargebacks, although there is no native Hyper-V chargeback mechanism.